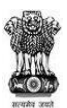

#### **GOVERNMENT OF MAHARASHTRA**

### SKILL DEVELOPMENT AND ENTREPRENEURSHIP DEPARTMENT

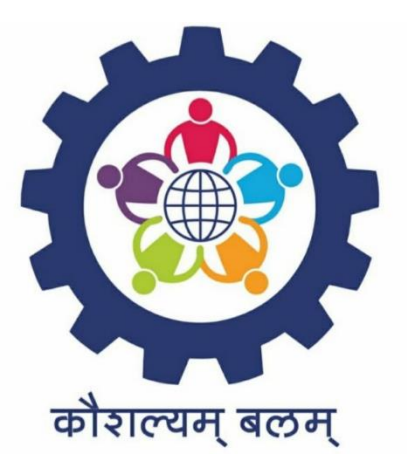

## A STEP BY STEP GUIDE FOR EMPLOYERS

# TO NOTIFY VACANCIES ON https://rojgar.mahaswayam.gov.in WEB PORTAL

### OPEN https://www.mahaswayam.gov.in ON YOUR BROWSER

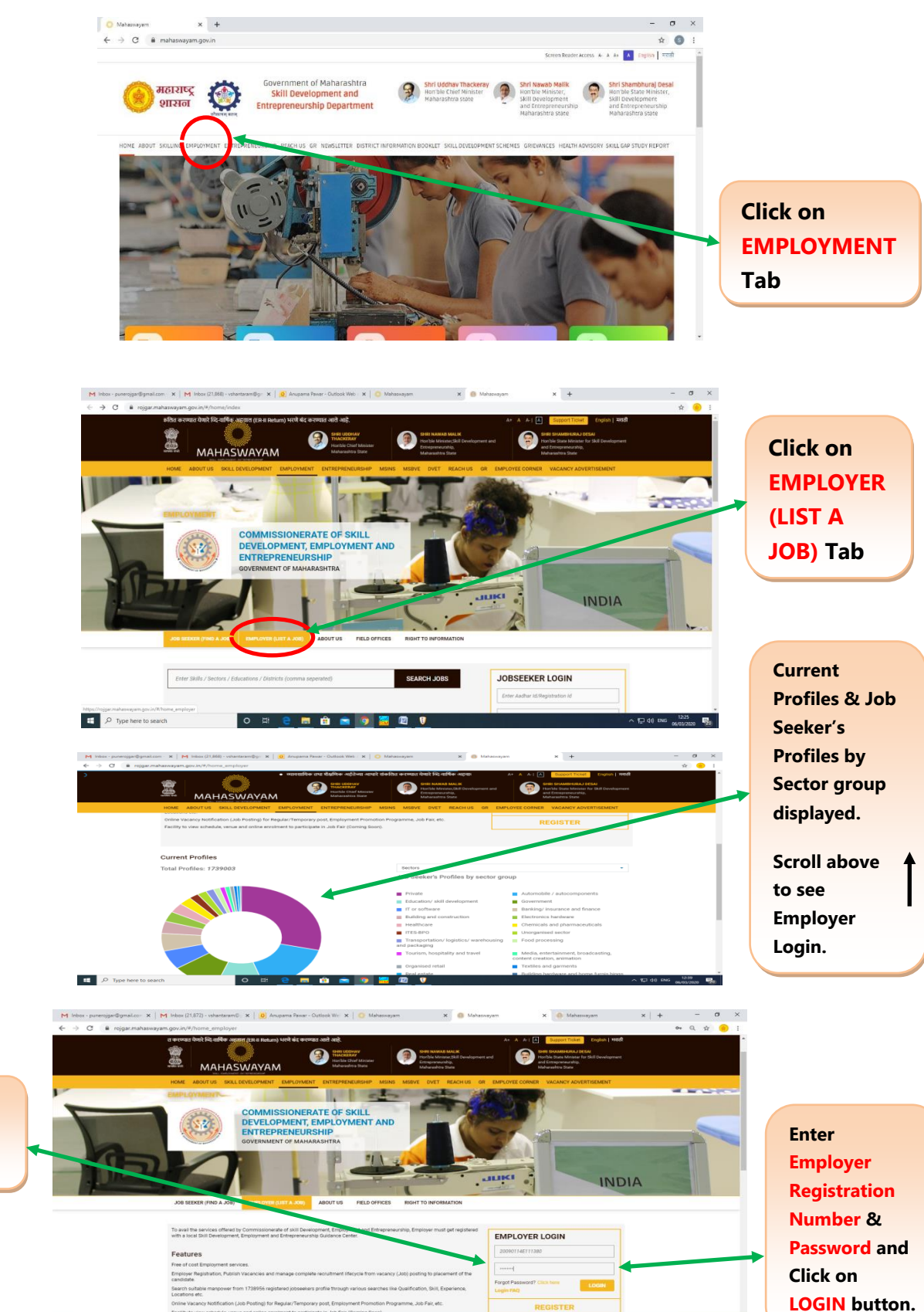

1208 ENG 13:08

Please Note: Password is case sensitive.

.P Type here to search

ㅇ 바 😑 🛤 🏦 🚘 👩 🖾 🖾 🛡

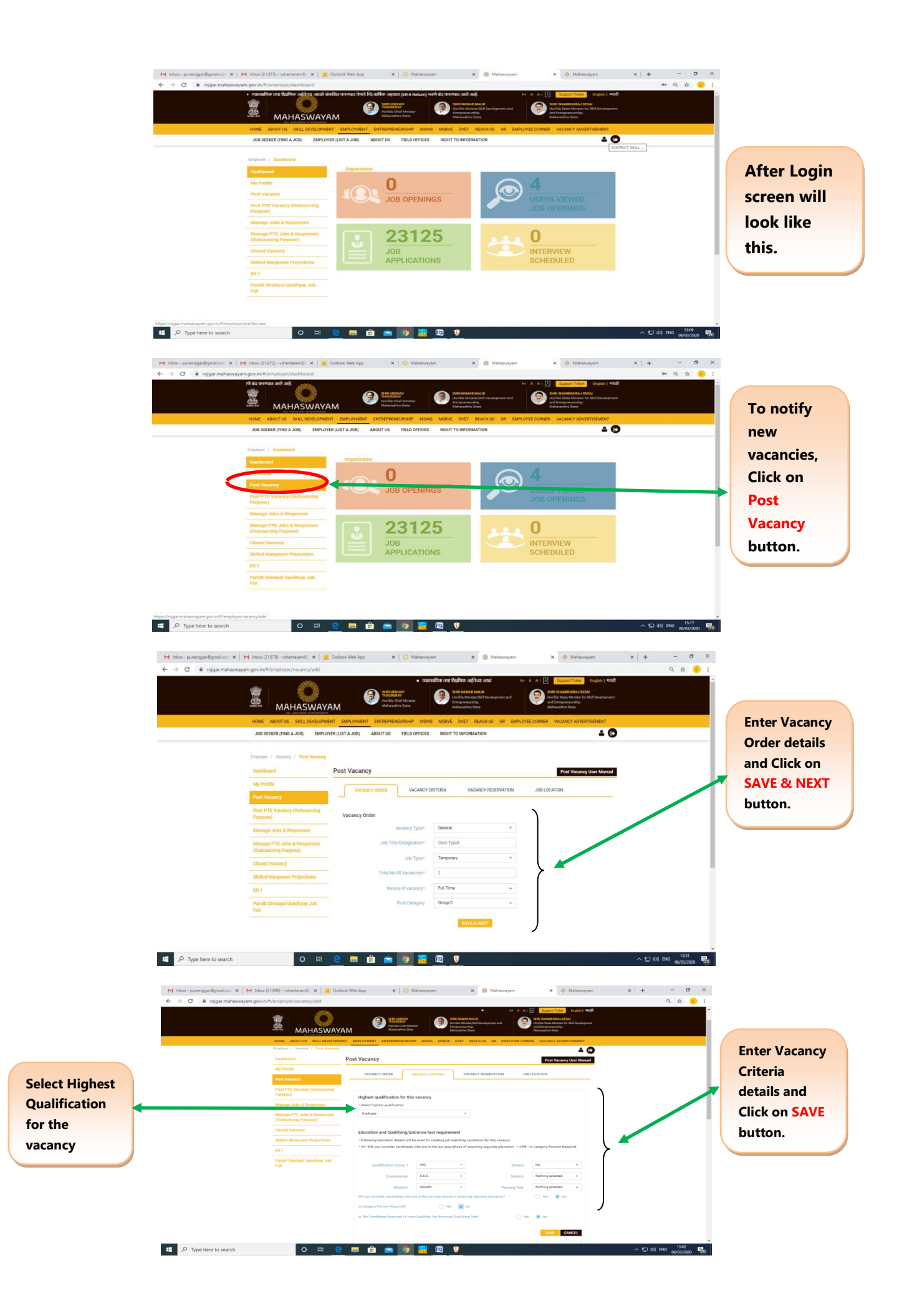

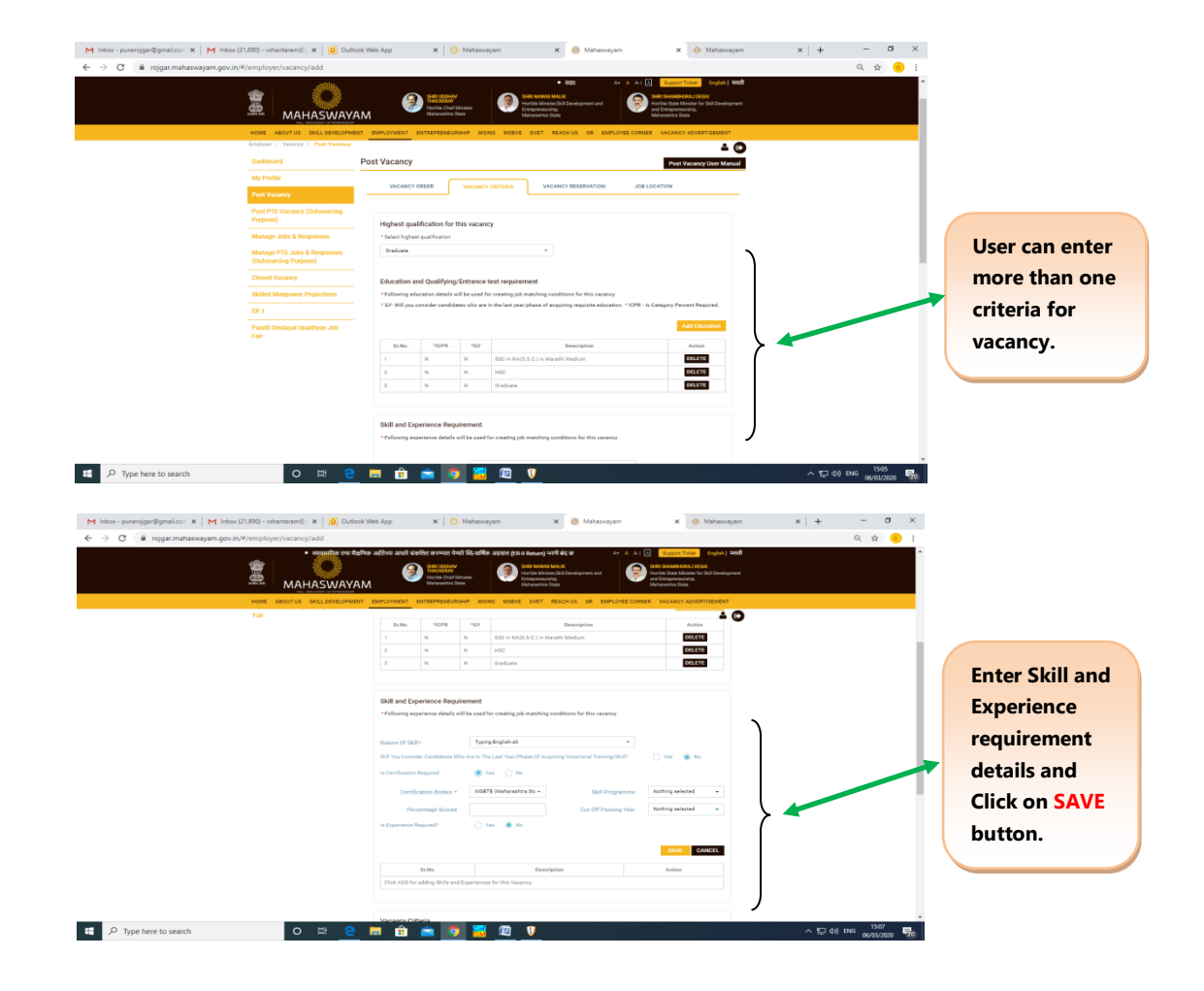

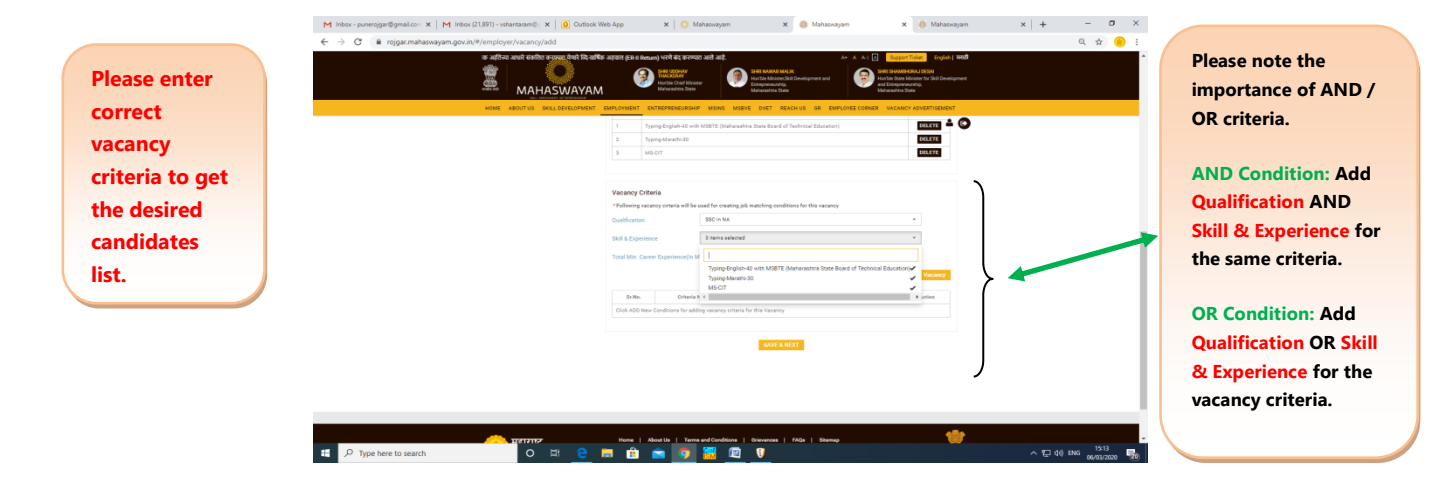

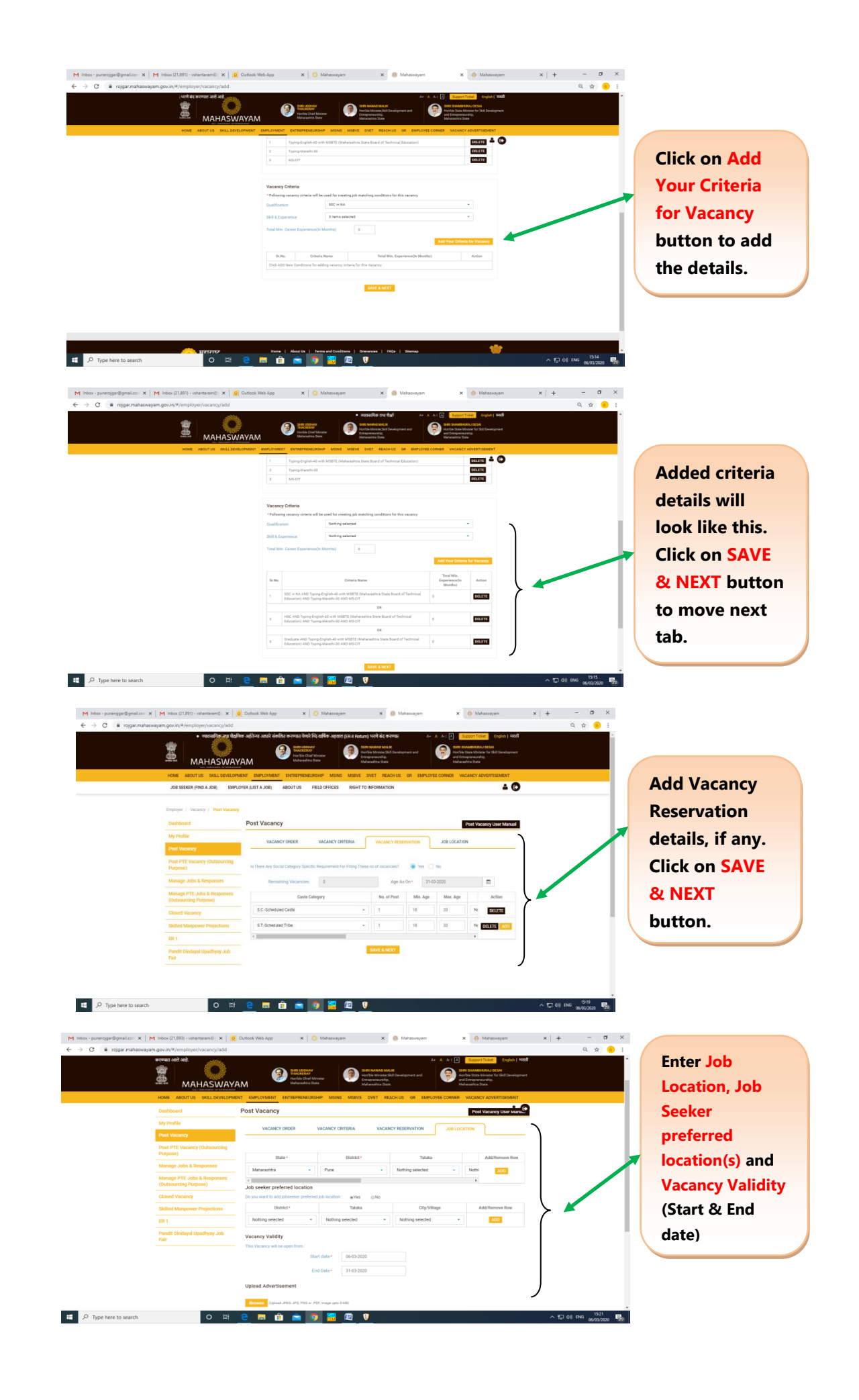

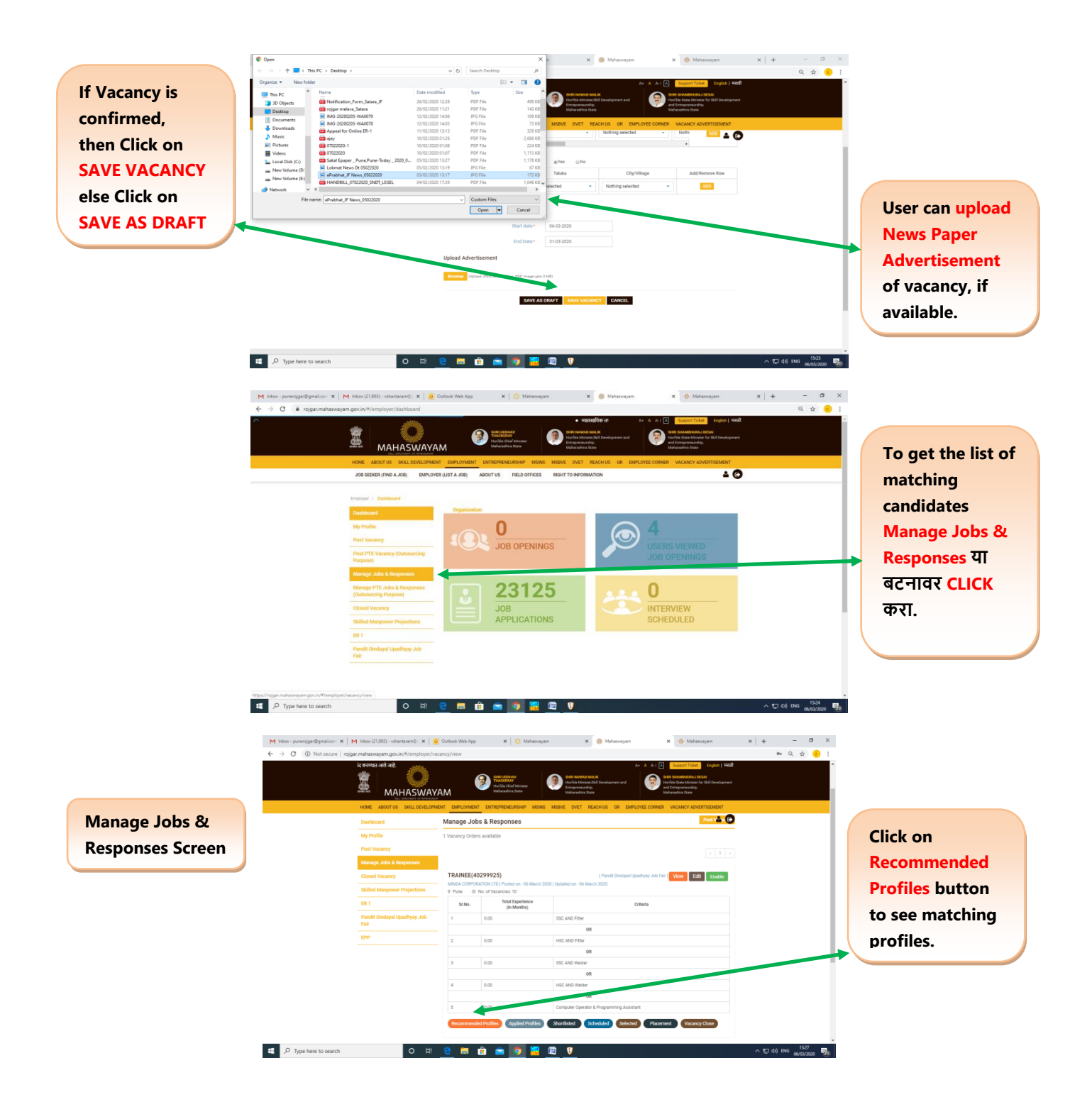

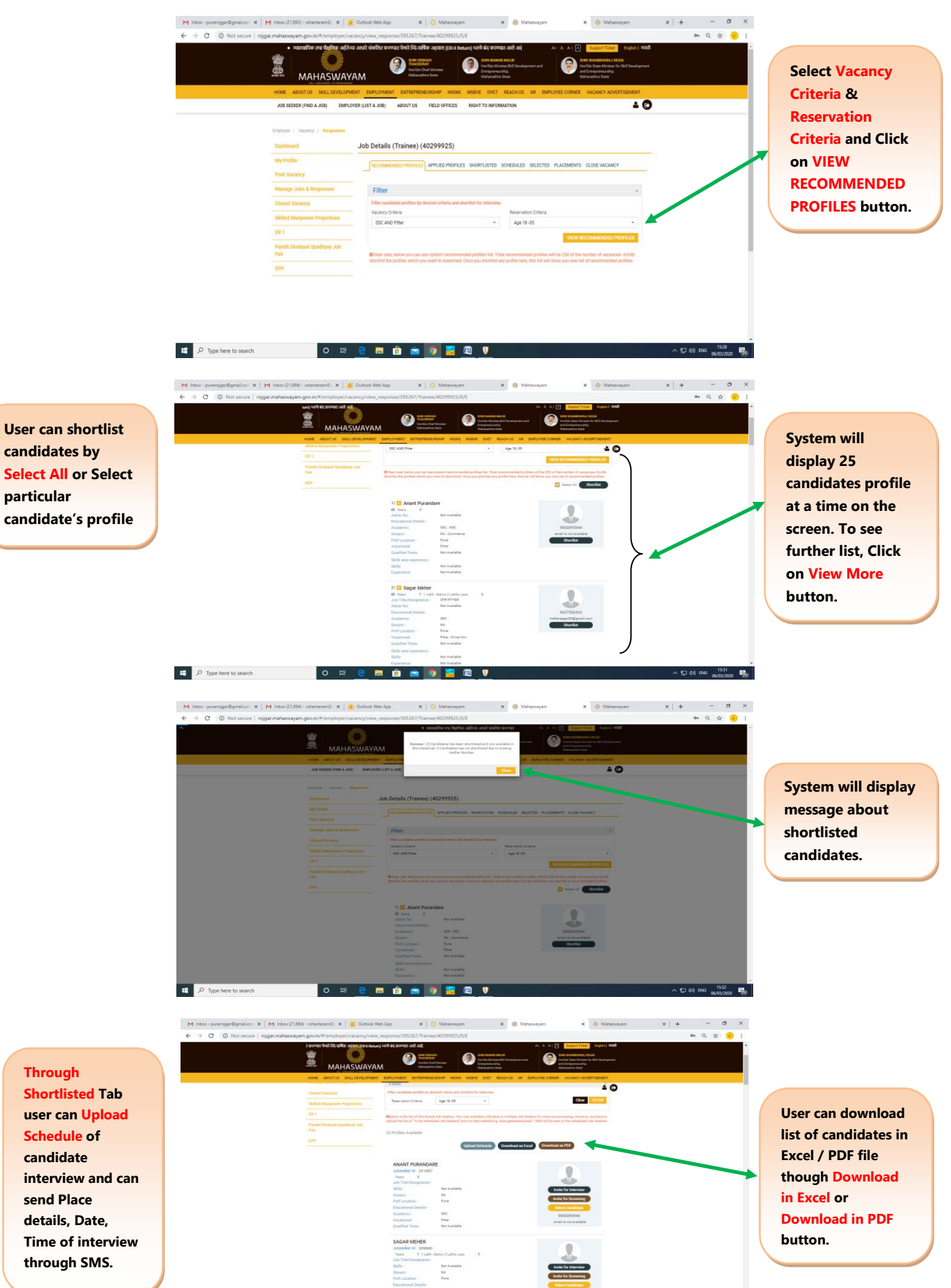

o = e = 💼 💼 💼 🚺 🔛 👽

~ 10 de ing 1533 06/03/2020 ∰0

P Type here to search

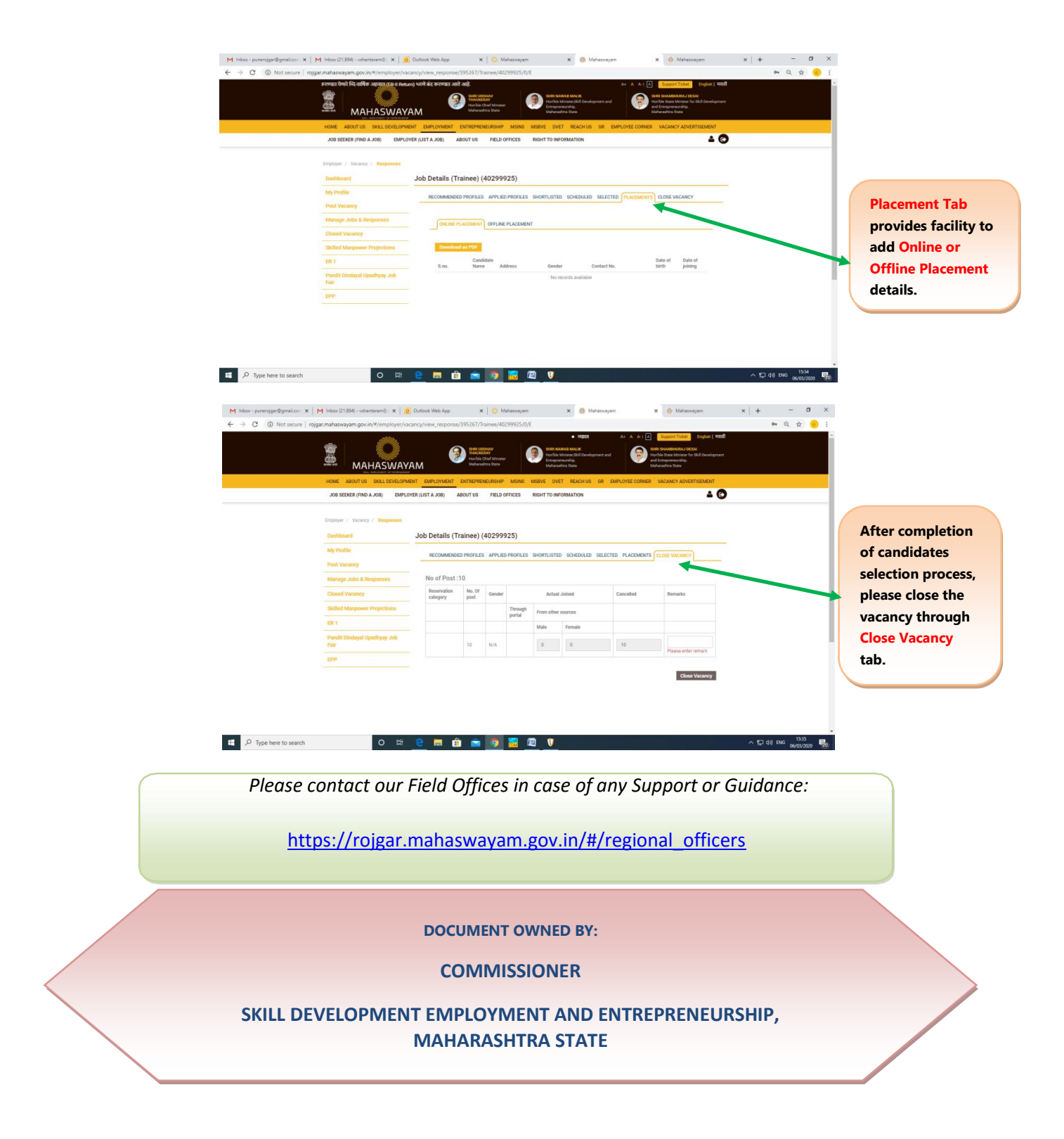